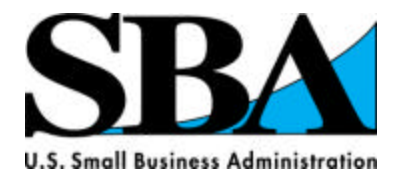

#### 2008 - 2009 Edition

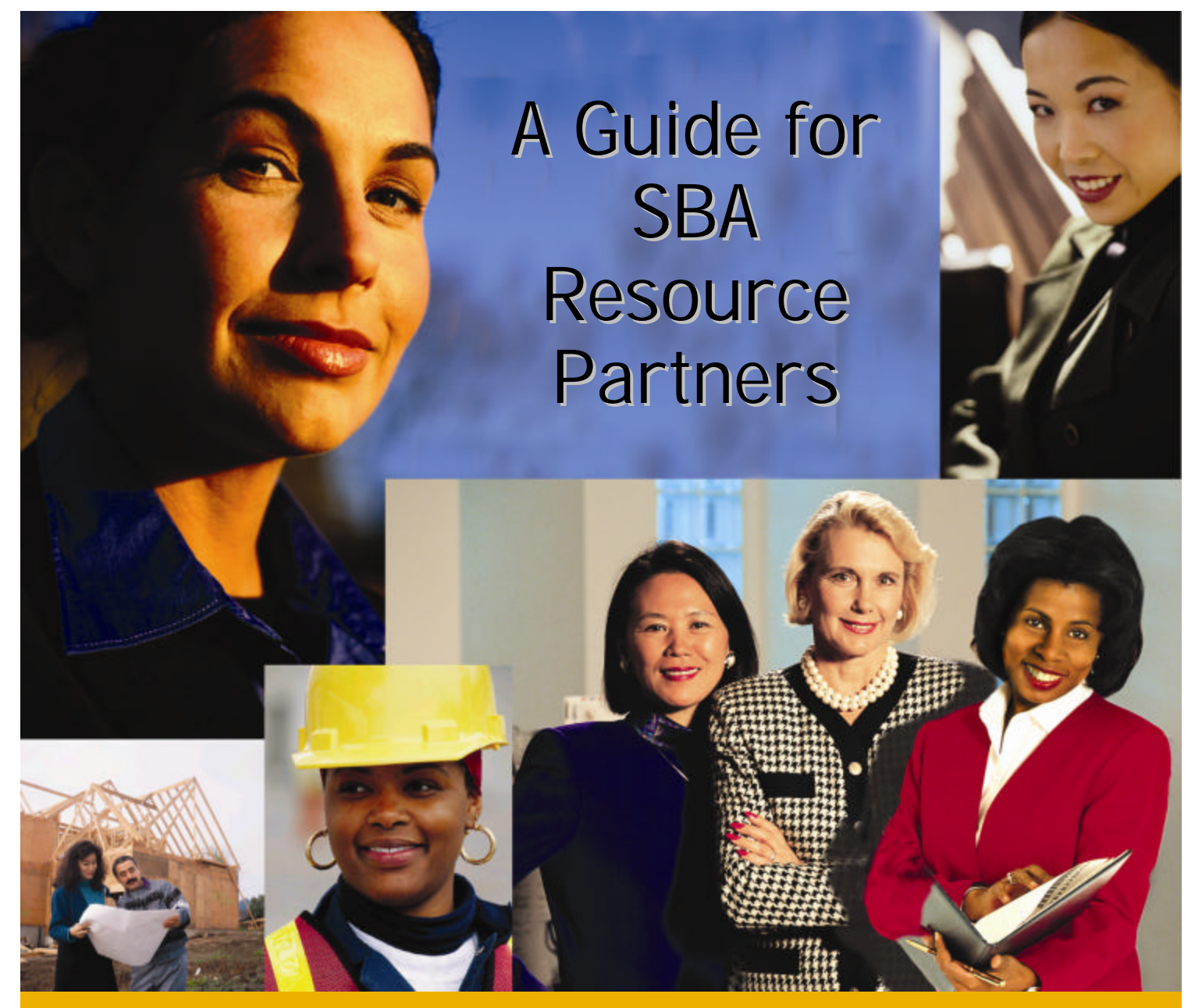

# EDMIS Users' Manual

![](_page_1_Picture_0.jpeg)

**Entrepreneurial Development Management Information System** 

## EDMIS Users' Manual

#### **Table of Contents**

| troduction4 |
|-------------|
|             |

#### Section I – Accessing EDMIS

|                | _ |
|----------------|---|
| Login to FDMIS | 5 |
|                | 2 |

#### Section II – Manually Entering Data into EDMIS

| Adding 641 Part I - Request for Counseling | 9  |
|--------------------------------------------|----|
| Adding 641 Part II – Client Intake         | 11 |
| Adding 641 Part III - Counselor Record     | 13 |
| Add a Management Training Record           | 16 |

#### Section III – Uploading XML Data Files to EDMIS

| Uploading Files                               | 19 |
|-----------------------------------------------|----|
| Checking the Upload Status                    | 21 |
| General Guidelines for Submitting 641 Records | 21 |
| General Guidelines for Submitting 888 Records | 23 |
| E-mail Confirmation Reports                   | 23 |
| *                                             |    |

#### Section IV – Entering Additional Impact Data

| Screen Shot for | WBCs  | 25 |
|-----------------|-------|----|
| Screen Shot for | SBDCs | 26 |

#### Section V – Using EDMIS to Search and Edit Records

| Search /Edit/ Print 641 | 2′ | 7 |
|-------------------------|----|---|
| Search /Edit/ Print 888 |    | 3 |

#### **Section VI Reports**

| Management Reports . | <br> |
|----------------------|------|
| Operational Reports  | <br> |

#### Appendix A – Additional Resources

#### **Appendix B – Report Examples**

| Management Impact      | B-1 |
|------------------------|-----|
| Management Demographic | B-2 |
| Operation Report       | B-4 |

#### INTRODUCTION

The US Small Business Administration has developed the Entrepreneurial Management Development System (EDMIS) in order to collect counseling, training and economic impact information from each of our SBA partners and District Offices. EDMIS is a secure web portal that is designed around two primary forms: SBA Form 641 and SBA Form 888. SBA partners have the option of either manually entering their counseling and training data or using a software vendor to upload xml files.

SBA partners are required to provide counseling and training data at a minimum of quarterly. Users that upload data files should do so at least quarterly. Users that enter the data directly into EDMIS do so for each new session. SBA compiles the data in daily and quarterly reports that are used to measure counseling and training performance.

#### Section I – Accessing EDMIS

EDMIS is accessed via the General Logon System (GLS). Only users with an approved *user identification* and *password* will have operational access to EDMIS. To protect the integrity of the data, the system has a number of safeguards and is very secure. The system will automatically recognize an authorized user's identification code (ID & Password) and provide operational access to the EDMIS home page.

#### Login to EDMIS

1. Open a browser (e.g. Internet Explorer 5.0 or above with 128-bit encryption) and enter the following address on the address bar. (*Note: you must include an "s" after "http" as this is a secure system.*)

https://eweb.sba.gov/gls

Once you enter the above address you should see the following view:

| U.S. Small Business Administration<br>SBBAA<br>Your Small Business Resource                 | Help                                                                                                    |
|---------------------------------------------------------------------------------------------|----------------------------------------------------------------------------------------------------|
| General Login System                                                                        | You have successfully logged out. To return to any page in this system, you must log in again.                                                               |
| <ul> <li>Forgot User ID?</li> <li>Forgot Password?</li> <li>Instructions for GLS</li> </ul> | SECURE GOVERNMENT ACCESS ONLINE<br>Login using existing E-Authentication<br>Credential                                                                       |
| <ul> <li>Request SBA User ID</li> </ul>                                                     |                                                                                                    |
| Contact SBA Security                                                                        |                                                                                                    |
| • What is E-<br>Authentication?                                                             | User ID:<br>Password:                                                                                                    |
|                                                                                             | Login Clear                                                                                                    |
| Last modified: 03/06/2008 12:26:00 AM                                                       | FirstGov > E-Gov > Regulations.gov > White House     SBA Processing: 0.054 second:     * Privacy & Security * Information Quality * FOIA * No Fear Act * ADA |

**2.** If you already have an SBA User ID and Password, skip to step 4. Otherwise continue here to obtain a User ID and Password. On the following screen shot, you will notice that on the left hand side there is a menu for several items, including instructions for GLS.

Select Request SBA User ID. You will be directed to a new page. You will need to fill out each item that is bordered in light blue. You may select your own user ID and it should be 8 characters long. Once you have completed this page, scroll to the bottom and click submit.

|           |                                                |                                                |                                     | Log                   | n Information                 |
|-----------|------------------------------------------------|------------------------------------------------|-------------------------------------|-----------------------|-------------------------------|
| GLS Legin | User ID:                                       |                                                |                                     |                       |                               |
|           |                                                |                                                |                                     | Ident                 | ity Information               |
|           | Name:                                          | (First)                                        | (Middle)                            | (Last)                | (Suffix - Jr, Sr, I, II, etc) |
|           |                                                |                                                |                                     |                       |                               |
|           | Date of Birth:                                 | (mm                                            | (dd/yyyy)                           |                       |                               |
|           | PIN:                                           | (Personal                                      | Identification Number, I            | Last 4 Digits of SSN) |                               |
|           | (1.1.4.4)P.                                    |                                                |                                     |                       |                               |
|           |                                                |                                                |                                     | Cont                  | act Information               |
|           | Country:                                       | UNITED STATES                                  |                                     |                       |                               |
|           | Zip+4 Code:                                    |                                                | Lookup Zip                          |                       |                               |
|           | Street 1:                                      |                                                |                                     |                       |                               |
|           | Stand 2                                        |                                                |                                     |                       |                               |
|           | G11691.4.                                      |                                                |                                     |                       |                               |
|           | SHOLL ST                                       |                                                |                                     |                       |                               |
|           | City Name:                                     |                                                |                                     | (State)               |                               |
|           | City Name:                                     |                                                |                                     | (State)               |                               |
|           | City Name:                                     |                                                |                                     | (State)               |                               |
|           | City Name:<br>Phone Number:                    | (Country) (Area Code) (P)<br>(US is 1) (P)     | ione Number) (Extension)<br>9-9999) | (State)               |                               |
|           | City Name:<br>Phone Number:                    | (Country) (Area Code) (P)<br>(US is 1) (St     | ione Number) (Extension)<br>9.9999) | (State).              |                               |
|           | City Name:<br>Phone Number:<br>E-Hail Address: | (Country) (Area Code) (P)<br>(VS is 1) (S<br>1 | none Numberj (Extension)<br>9.9999j | (State)               |                               |

Once you have submitted the request for a User ID, you will receive an e-mail from ITSecurity@sba.gov with a temporary password. You can return to the main login screen and enter the User ID and Password. First time users will be prompted to change their passwords to an 8 character password that contains at least 3 of the following elements:

- 1 Capital Letter
- 1 Lower Case Letter
- 1 Number
- 1 Symbol

3. Once you have access through GLS, you will still need to obtain access to EDMIS. While you can request this access yourself, you will need to know your Location ID (from SBA's Partner Information Management System). It is recommended that you contact your program manager via e-mail requesting access. You should also send a

copy of the e-mail to <u>SBDCEDMIS-II@sba.gov</u>. You will need the following information:

- Name, E-mail, and User ID
- Name and Address of your
- Organization type (SBDC, WBC, etc.)

You will receive notification from <u>ITSecurity@sba.gov</u> that you have been given access rights to EDMIS.

3. You can now proceed to log in from <a href="https://eweb.sba.gov/gls">https://eweb.sba.gov/gls</a>. When you log into GLS with your password, you will first come to a welcome screen. Click OK to proceed.

| Your Small Business Resource<br>eral Login System                                                                                              | Terms and Conditions                                                                                                    |
|----------------------------------------------------------------------------------------------------|----------------------------------------------------------------------------------------------------|
|                                                                                                    | Welcome                                                                                                    |
| <ul> <li>This is a Federal compute<br/>only.</li> </ul>                                                                                        | r system and is the property of the United States Government. It is for authorized use                                                                                                    |
| <ul> <li>This web site employs so<br/>attempts to upload inform<br/>damage.</li> </ul>                                                         | tware programs to monitor and audit network traffic and thereby identify unauthorized<br>ation, unauthorized attempts to change information, or attempts to otherwise cause                                                                                                  |
| <ul> <li>Captured data may be dis<br/>and/or authorized officials</li> </ul>                                                                   | closed at the discretion of authorized SBA personnel to law enforcement personnel<br>of other agencies who may need access to investigate a potential security incident.                                                                                                    |
| <ul> <li>Unauthorized use of this s<br/>constitute a violation of 18<br/>and/or administrative action<br/>these terms and condition</li> </ul> | system or use that exceeds the users authorized access privileges is prohibited and ma<br>U.S.C 1030 or other Federal laws and regulations and may result in criminal, civil,<br>in. By continuing to use this system, you indicate your awareness of, and consent to,<br>s. |
| LOG OFF IMMEDIATELY     accept the terms and proc                                                                                              | if you do not consent to the conditions stated in this notice. Otherwise click OK to<br>seed.                                                                                                    |

After you click OK, you should see a link for EDMIS if you have been given access to the system.

| U.S. Small Business Administration | Exit      | Help           |                                    |                                               |
|------------------------------------|-----------|----------------|------------------------------------|-----------------------------------------------|
| SBA                                | Profile   | Access         | Choose Change<br>Function Password |                                               |
| Your Small Suclease Assource       |           |                |                                    |                                               |
| General Login System               | Welcome B | kuce Purdy, Li | cellon                             |                                               |
|                                    |           |                |                                    | General Login System - Choose Function        |
|                                    |           |                |                                    | Applications available with the present login |
| Entrepreneutial Developm           | nent Mana | agement Inf    | ormation System (EDMIS II)         |                                               |
|                                    |           |                |                                    |                                               |
|                                    |           |                |                                    | Do you wish to Update Profile?                |

Clicking on the link will bring you to the main page for EDMIS. The page will appear different depending on your access rights. Following is an example of a main page for a Women's Business Center.

![](_page_8_Picture_3.jpeg)

Once you get to this point, you are now ready to enter or upload EDMIS data. From the Menu Bar on the left as seen above, the functions are:

- Add Counseling or Training data
- Search / Edit / Print Counseling or Training data
- Upload Counseling or Training data
- Upload Status Counseling or Training data
- Reports
- Economic Impact

#### **Section II - Manually Entering Data into EDMIS**

#### Adding 641 Part I - Request for Counseling

The add feature works in a similar fashion for both the 641 and 888. To add a new 641, click the link for Counseling (641) under the section for Add. All fields presented in **BOLD font and outlined in blue are mandatory fields and must be completed.** 

Following are images of the actual data entry screens.

| U.S. Small Business Administration<br>SBBAA<br>Your Small Business Resource | Print Exit                                        |
|-----------------------------------------------------------------------------|---------------------------------------------------|
| EDMIS II                                                                    |                                                   |
| Add                                                                         | Request for Counseling (Form 641 Part 1 & 2)      |
| Counseling (641)<br>Training (888)                                          | Bold indicates required fields                    |
| C                                                                           | 1. Location Select a location                     |
| Search / Edit / Print<br>Counseling (641)<br>Training (888)                 | 1a. Type of<br>Client     Select a type of client |
| Upload                                                                      | Partner Client<br>Number                          |
| Training (888)                                                              | Part I: Client Request for Counseling             |
| Upload Status                                                               | 3. Client Name                                    |
| Counseling (641)                                                            | Last Name                                         |
| iraining (888)                                                              | First Name                                        |
| Reports<br>Management<br>Operational                                        | Middle Initial                                    |
| Economic Impact<br>Add                                                      | 4. Email                                          |
| Search/Edit/Print                                                           | 5. Telephone                                      |
|                                                                             | Primary                                           |
|                                                                             | Secondary                                         |
|                                                                             | 6. Fax                                            |
|                                                                             | 7. Address / PO Box                               |
|                                                                             | Country: UNITED STATES                            |
|                                                                             | Zip/Zip+4: Lookup Zip                             |
|                                                                             | Street 1                                          |
|                                                                             | Street 2                                          |
|                                                                             | City: State:                                      |

**1. Location** - For SBA users this is the field/branch office code, the system populates this information; For Resource Partners this is the location code of the office/service center providing the counseling

**1a. Type of Client** – the type of counseling being provided, i.e. face-to-face, online, etc. 2. Partner Client Number – (not used by Field Offices); Resource Partners may input their internally assigned number.

- 3. Client Name (Part 1: Client Request for Counseling) -
- 4. E-mail
- 5. Phone
- 6. Fax
- 7. Street/P.O. Box Address of client
- 8. City
- 9. State

| 10. | ZIP | Code | +4  | if | available |
|-----|-----|------|-----|----|-----------|
| TO. |     | Cout | 1 7 | 11 | avanable  |

| Add<br>Counseling (641)<br>Training (888)                   | 11. Agreement<br>Indicator       C Yes C No             |
|-------------------------------------------------------------|---------------------------------------------------------|
| Search / Edit / Print<br>Counseling (641)<br>Training (888) | Date (MM/DD/YYYY)<br>Time (HH:MM) (24-hour clock)       |
| Upload<br>Counseling (641)<br>Training (888)                | 13. Client Signature and Date<br>Client signed Ores ONO |
| Opload Status<br>Counseling (641)<br>Training (888)         | Date (MM/DD/YYYY)                                       |

#### 11. Agreement Indicator – This field reflects that the client has signed the form

**agreeing to the following statement.** I request business counseling service from the Small Business Administration (SBA) or an SBA Resource Partner. I agree to cooperate should I be selected to participate in surveys designed to evaluate SBA services. I permit SBA or its agent the use of my name and address for SBA surveys and information mailings regarding SBA products and services (Yes No). I understand that any information disclosed will be held in strict confidence. (SBA will not provide your personal information to commercial entities.) I authorize SBA to furnish relevant information to the assigned management counselor(s). I further understand that the counselor(s) agrees not to: 1) recommend goods or services from sources in which he/she has an interest, and 2) accept fees or commissions developing from this counseling relationship. In consideration of the counselor(s) furnishing management or technical assistance, I waive all claims against SBA personnel, and that of its Resource Partners and host organizations, arising from this assistance.

- 12. Preferred date and time of appointment
- 13. Client Signed (Required) did the client sign the 641 form?Date (Required) what is the date the client signed the 641?

#### Adding 641 Part II - Client Intake (to be completed by all Clients) Questions 14-19

| art II: Client Intake (to be completed by all Clients)                                                                                                    |                                                                                        |  |
|----------------------------------------------------------------------------------------------------|----------------------------------------------------------------------------------------|--|
| 14. Race (mark one or more)                                                                                                    |                                                                                        |  |
| 🗖 Black or African American                                                                                                    | Unanswered                                                                             |  |
| 🗖 American Indian or Alaska Native                                                                                                    | 🗖 White                                                                                |  |
| 🗖 Asian                                                                                                    | 🗖 Native Hawaiian or Other Pacific Islander                                            |  |
| 15. Ethnicity                                                                                                    |                                                                                        |  |
| O Hispanic or Latino                                                                                                    | O Unknown(NotStated                                                                    |  |
| Not Hispanic or Latino                                                                                                    |                                                                                        |  |
|                                                                                                    |                                                                                        |  |
| 16. Gender                                                                                                    |                                                                                        |  |
| C Female                                                                                                    | O Unknown/NotStated                                                                    |  |
|                                                                                                    |                                                                                        |  |
| © Male                                                                                                    |                                                                                        |  |
| <ul> <li>Male</li> <li>17. Do you consider yourself a person with a di</li> <li>C Yes</li> <li>C No</li> </ul>                                                                                                    | isability?                                                                             |  |
| <ul> <li>Male</li> <li>17. Do you consider yourself a person with a di</li> <li>Yes</li> <li>No</li> <li>18. Veteran Status</li> </ul>                                                                                                    | isability?                                                                             |  |
| <ul> <li>Male</li> <li>17. Do you consider yourself a person with a di</li> <li>Yes</li> <li>No</li> <li>18. Veteran Status</li> <li>Non-Veteran</li> </ul>                                                                                                    | isability?  C Unknown/Not Stated  Unknown/NotStated                                    |  |
| <ul> <li>Male</li> <li>17. Do you consider yourself a person with a di</li> <li>Yes</li> <li>No</li> <li>18. Veteran Status</li> <li>Non-Veteran</li> <li>Service Disabled Veteran</li> </ul>                                                                            | isability?   Unknown/Not Stated  Unknown/NotStated  Unknown/NotStated Veteran          |  |
| <ul> <li>Male</li> <li>17. Do you consider yourself a person with a di</li> <li>Yes</li> <li>No</li> <li>18. Veteran Status</li> <li>Non-Veteran</li> <li>Service Disabled Veteran</li> <li>18a. Military Status</li> </ul>                                              | isability?<br>C Unknown/Not Stated<br>O Unknown/NotStated<br>O Veteran                 |  |
| <ul> <li>Male</li> <li>17. Do you consider yourself a person with a di</li> <li>Yes</li> <li>No</li> <li>18. Veteran Status</li> <li>Non-Veteran</li> <li>Service Disabled Veteran</li> <li>18a. Military Status</li> <li>Member of Reserve or National Guard</li> </ul> | isability?<br>Unknown/Not Stated<br>Unknown/NotStated<br>Veteran<br>Unknown/Not Stated |  |

| 19. What inspired you to contact us? (mark all that apply)     SBA     Bank     Business Owner     Television/Radio     Other Client | Newspaper     Chamber of Commerce     Educational Institution     Local Economic Development Official     Word of Mouth |  |
|----------------------------------------------------------------------------------------------------|----------------------------------------------------------------------------------------------------|--|
| Other Client     Magazine     Internet                                                                                               | Vvord of Mouth  Unknown/Not Stated  Other                                                                               |  |
| Other media (specify)                                                                                                    |                                                                                                    |  |
| 20. Is the Client Currently in Business? (If no, skip to 30)                                                                         |                                                                                                    |  |

#### 20. Is the client currently in Business? (If "yes" then fields 22–29 are required)

| 21. Name of Company                                         |                                                                   |
|-------------------------------------------------------------|-------------------------------------------------------------------|
| · · · ·                                                     |                                                                   |
| 22. Type of Business (choose primary category)              |                                                                   |
| C Agriculture, Forestry, Fishing and Hunting                | C Real Estate and Rental and Leasing                              |
| C Mining                                                    | O Professional, Scientific, and Technical Services                |
| C Utilities                                                 | O Management of Companies and Enterprises                         |
| C Construction                                              | O Administrative and Support and Waste Management                 |
| C Manufacturing                                             | and Remediation Services                                          |
| C Wholesale Trade                                           | C Educational Services                                            |
| O Retail Trade                                              | O Health Care and Social Assistance                               |
| C Transportation and Warehousing                            | O Arts, Entertainment, and Recreation                             |
| O Information                                               | O Accommodation and Food Services                                 |
| C Finance and Insurance                                     | O Other Services (except Public Administration)                   |
|                                                             | O Public Administration                                           |
| Note: Administrative and Support, Waste Management and Rema | ediation Services have the same NAICS code in the NAICS Table and |
| hence appear together.                                      |                                                                   |
| 23. Business Ownership                                      |                                                                   |
| Male %                                                      | Female %                                                          |
|                                                             |                                                                   |
| 24. Business Started                                        |                                                                   |
| Month (MM)                                                  | Vear                                                              |
|                                                             |                                                                   |
|                                                             |                                                                   |
|                                                             |                                                                   |
|                                                             |                                                                   |
|                                                             |                                                                   |
|                                                             |                                                                   |
|                                                             |                                                                   |
| 27. Total Number of Employees                               |                                                                   |
| (full & part time)                                          |                                                                   |
|                                                             |                                                                   |
|                                                             | 2011.                                                             |
| 20. For your most recent fun business year, what were y     |                                                                   |
| Gross Revenues/Sales \$                                     |                                                                   |
| +Profits/-Losses \$                                         |                                                                   |
|                                                             |                                                                   |
|                                                             |                                                                   |
| O Sole Proprietorship                                       | C Limited Liability Company(LLC)                                  |
| O Partnership                                               | O Subchapter S Corporation                                        |
| O Corporation                                               | O Other                                                           |
|                                                             |                                                                   |
| Other legal entity (specify)                                |                                                                   |

| 30. What is the nature of counseling you are seeking?-    |                          |  |
|-----------------------------------------------------------|--------------------------|--|
| O Start-up Assistance                                     | O Government Contracting |  |
| O Business Plan                                           | O Franchising            |  |
| C Financing/Capital                                       | O Buy/Sell Business      |  |
| C Managing Business                                       | C Technology/Computers   |  |
| C Human Resources/Managing Employees                      | O eCommerce              |  |
| C Customer Relations                                      | O Legal Issues           |  |
| C Business Accounting/Budget                              | O International Trade    |  |
| C Cash Flow Management                                    | C Unknown/Not Stated     |  |
| C Tax Planning                                            | C Other                  |  |
| C Marketing/Sales                                         |                          |  |
| C Marketing/Sales Other counseling (specify) Submit Reset |                          |  |

**30. What is the nature of counseling you are seeking?** – Primary or dominant counseling category is chosen.

Question 30 is the last question for Parts I and II. Click submit and a new Part III will open.

#### Adding 641 Part III - Counselor Record

| 31, 32, 34, 36, 37, 38 are populated from SBA Form 641, Pa | art I |
|------------------------------------------------------------|-------|
|------------------------------------------------------------|-------|

| Counseling Information Form (Form 641 Part 3) |  |  |
|-----------------------------------------------|--|--|
| Bold indicates required fields                |  |  |
| Partner Session Number                        |  |  |
| 31. Client Name                               |  |  |
| LastName                                      |  |  |
| First Name                                    |  |  |
| Middle Initial                                |  |  |
| 32. Email                                     |  |  |
| 33. Telephone                                 |  |  |
| Primary                                       |  |  |
| Secondary                                     |  |  |
| 34. Fax                                       |  |  |

| 35. Address                                                      | s / PO Box                                                                |                   |                                                                   |  |
|------------------------------------------------------------------|---------------------------------------------------------------------------|-------------------|-------------------------------------------------------------------|--|
| Country:                                                         | UNITED STATES                                                             |                   |                                                                   |  |
| Zip/Zip+4:                                                       |                                                                           |                   | Lookup Zip                                                        |  |
| Street 1                                                         |                                                                           |                   |                                                                   |  |
| Street 2                                                         |                                                                           |                   |                                                                   |  |
| City:                                                            | City: VA                                                                  |                   |                                                                   |  |
| 39. Is the clie<br>to 44)                                        | 39. Is the client Currently in Business? (If no, skip Cyes © No<br>to 44) |                   |                                                                   |  |
| Business Ir                                                      | nformation                                                                |                   |                                                                   |  |
| 40. Busir                                                        | ness Started                                                              |                   |                                                                   |  |
| Month                                                            | (MM)                                                                      |                   | Year (YYYY)                                                       |  |
| 41. Total Number of Employees (full & part time)                 |                                                                           |                   |                                                                   |  |
| 42. As of                                                        | the most recent oun:                                                      | seling date and f | for the most reent business year, what are the client's annual:   |  |
| Gross Re                                                         | venues/Sales \$                                                           |                   | +Profits/-Losses \$                                               |  |
| 43. SBA or Resource Partner Servie Contributed to the following: |                                                                           |                   |                                                                   |  |
| Total Am                                                         | ount of SBA Loans                                                         |                   | No. of Government Contracts or Subcontracts                       |  |
| Total Am<br>Loans \$                                             | ount of Non-SBA                                                           |                   | Dollar Value of Government Contracts Received \$                  |  |
| Amount of Received                                               | of Equity Capital                                                         |                   | Did counseling received result in starting a O Yes O No business? |  |
|                                                                  |                                                                           |                   |                                                                   |  |

**39. Is the client currently in Business?** – If answer is **"Yes"** then user must complete **40, 41** and the last question in block **43**.

| O Start-up Assistance                   | C Government Contracting |  |
|-----------------------------------------|--------------------------|--|
| O Business Plan                         | O Franchising            |  |
| C Financing/Capital                     | O Buy/Sell Business      |  |
| O Managing Business                     | C Technology/Computers   |  |
| O Human Resources/Managing Employees    | O eCommerce              |  |
| C Customer Relations                    | O Legal Issues           |  |
| O Business Accounting/Budget            | O International Trade    |  |
| C Cash Flow Management                  | O Unknown/Not Stated     |  |
| O Tax Planning                          | O Other                  |  |
| C Marketing/Sales                       |                          |  |
| lease specify other counseling provided |                          |  |

i.

- **44. What was the nature of the counseling you provide d the client?** User can only select one
- **45. Type of counseling?** select from the drop down

| 46. Language(s) used                               |                                           |  |
|----------------------------------------------------|-------------------------------------------|--|
| English                                            | C Other                                   |  |
| 🗖 Spanish                                          |                                           |  |
|                                                    |                                           |  |
| Other Language (specify)                           |                                           |  |
| 47. History                                        |                                           |  |
| C New Case                                         | C Case Close Out                          |  |
| C Follow-up                                        | C One Time                                |  |
|                                                    |                                           |  |
| 48. Date Counseled                                 | (MM/DD/1111)                              |  |
| 49. Counselor(s) Name                              |                                           |  |
|                                                    |                                           |  |
| 50a. Contact Hours                                 |                                           |  |
| 50b. Prep Hours                                    |                                           |  |
|                                                    |                                           |  |
| 50c. Travel Hours                                  |                                           |  |
| 51. Did more than one person attend the counseling | C Yes C No                                |  |
|                                                    | If yes, how many attendees ?              |  |
| 52. Counselor's Notes                              |                                           |  |
|                                                    |                                           |  |
|                                                    |                                           |  |
|                                                    | <b>T</b>                                  |  |
|                                                    | characters left. Maximum 1000 Characters. |  |
| Q,                                                 | Ihmit Reset                               |  |
|                                                    | TOOL TOOL                                 |  |
|                                                    |                                           |  |

- **46. Languages used?** –The language spoken during the counseling?
- 47. History
- 48. Date Counseled
- 49. Counselor(s) Name
- **50a.Contact Hours**
- **50b. Prep Hours -** if none, then input zero
- **50c. Travel Hours** if none, then input zero

### **NOTE:** In fields pertaining to dollar amounts, do not input \$ signs, commas, or decimal points. The field will accept a minus (-) sign to indicate a negative integer.

Adding a Management Training Report (888) Just like with the 641, all fields bordered in blue must be completed in order to submit the 888.

|                   | Management Training Report |
|-------------------|----------------------------|
| 3old indicate     | s required fields          |
| - 1. Location     |                            |
|                   | Select a location          |
|                   |                            |
| Partner Tra       | ining Number               |
|                   |                            |
|                   |                            |
| -2. Program       | - Format                   |
| Select            | a Program Format           |
| — 3. Training     | Details                    |
| Training          |                            |
| Title:            |                            |
| Date:             | (MM/DD/YYYY)               |
| Number            |                            |
| Sessions          |                            |
| Total<br>Training |                            |
| Hours             |                            |
| -4 Location       | of Training                |
| Gountar           |                            |
| country.          |                            |
| Zin/Zin+4:        | Lookup Zip                 |
|                   |                            |

1. Location - This For SBA users this is the field/branch office code, the system populates this information; For Resource Partners this is the location code of the office/service center providing the training.

Partner Training Number (Not used by Fields)

- 2. Program Format Was the training a seminar, a course, online or Teleconference?
- 3. Training Details
- 4. Location of Training

| 5. Total Number Trained                                                                                                    | - 6 Minorities Trained                                                                                                    |
|----------------------------------------------------------------------------------------------------|----------------------------------------------------------------------------------------------------|
| Currently in Business                                                                                                    | Race:                                                                                                    |
| Not Yet in Business                                                                                                    | Black or African American                                                                                                    |
| People with Disabilities                                                                                                    | American Indian or Alaska Native                                                                                                    |
| Women                                                                                                    | White                                                                                                    |
| Total Veteran                                                                                                    | Native Hawaiian or Other Pacific Islander                                                                                                    |
| Service-Disabled Veterans                                                                                                    | Ethnicity:                                                                                                    |
| Members of Reserve or<br>National Guard                                                                                                    | Hispanic or Latino                                                                                                    |
| Total Number Trained                                                                                                    |                                                                                                    |
| 7. Language(s) Used<br>English<br>Spanish<br>Other :                                                                                                    |                                                                                                    |
| 8 Training Topic                                                                                                    |                                                                                                    |
| <ul> <li>Start-up Assistance</li> <li>Business Plan</li> <li>Financing/Capital</li> <li>Managing Business</li> <li>Human Resources/Managing Employ</li> <li>Customer Relations</li> <li>Business Accounting/Budget</li> <li>Cash Flow Management</li> <li>Tax Planning</li> <li>Marketing/Calas</li> </ul> | Government Contracting     Franchising     Buy/Sell Business     Technology/Computers     eCommerce     Legal Issues     International Trade     Unknown/Not Stated     Other : |

- 5. Total Number Trained6. Minorities Trained if none, then input zero
- 7. Language(s) Used
- **8. Training Topic** (primary topic only)

| 9. Resource Partners Participating                                                                                                    |                                                                                                    |
|----------------------------------------------------------------------------------------------------|----------------------------------------------------------------------------------------------------|
| <ul> <li>SCORE</li> <li>SBDC</li> <li>Women's Business Center</li> <li>VBOC</li> <li>Educational Institution</li> <li>Chamber Of Commerce</li> <li>Trade or Professional Association</li> </ul> | <ul> <li>For-Profit Organization</li> <li>Online Training Resource</li> <li>SBA District Office</li> <li>Native American Center</li> <li>SBA :</li> <li>Other Government Agency :</li> <li>Other :</li> </ul> |
| 10. Attendee Fee                                                                                                    |                                                                                                    |
| number of attendees                                                                                                    | fee/attendee Total                                                                                                    |
| Full Fee:                                                                                                    | \$ 0.00 \$ 0.00                                                                                                    |
| Discounted Fee:                                                                                                    | \$ 0.00                                                                                                    |
| No Fee:                                                                                                    | \$ 0                                                                                                    |
| No Show Income:                                                                                                    | \$ 0.00 \$ 0.00                                                                                                    |
| Other Income:                                                                                                    | \$ 0.00                                                                                                    |
| TOTAL Income:                                                                                                    | \$ 0.00                                                                                                    |
| 11. What is the dollar amount of fees that your organ \$ 0.00                                                                                                    | ization received?                                                                                                    |
| 12. Sponsor(s)<br>Name of<br>Sponsor:                                                                                                    | Name of Co-<br>Sponsor:                                                                                                    |
| Submit                                                                                                    | Reset                                                                                                    |

- 9. Resource Partners Participating
- **10. Attendee Fee Information**
- **11. Total Dollar Amount of Fees Received for Event**
- 12. Sponsor and Co-Sponsor Names.

#### Section III – Uploading XML Data Files

#### **Uploading Files**

For SBA Partners that are using a software package to collect 641 and 888 data, on a quarterly basis, they will need to log into GLS to access EDMIS (Section I) and click on the Upload link for either Counseling (641) or Training (888).

Before you can upload a file, the file must comply with the xml schema and data requirements. The latest version of these can be found at <a href="http://www.sba.gov/private/edmis2/private">http://www.sba.gov/private/edmis2/private</a>. If you are using a software vendor, they should be familiar with these documents and should have the capability of creating the correct xml. You should consult with your software vendor for more details regarding how they create the xml file.

Once your system has the capability of creating an appropriate xml file, you will be able to upload data files quarterly as opposed to manually entering each record. The following image is a display of results from selecting the Counseling (641) link.

| LL Start Referen Advisition of the Start Start S | Print Exit                                          |                                                                |
|----------------------------------------------------------------------------------------------------|-----------------------------------------------------|----------------------------------------------------------------|
| Add<br>Counseling (641)<br>Training (888)<br>Scarch / Edit / Print                                                                                                    | Uploa<br>If the file size is greater than 8 MB, plo | act 641 file<br>ease Zip the XML file and upload the Zip file. |
| Counseling (641)<br>Training (688)                                                                                                    | File to upload:                                     | Erowse                                                         |
| Upload<br>Counseling (541)<br>Training (588)                                                                                                    | <u></u>                                             | Jeload                                                         |
| Upload Status<br>Courseling (541)<br>Training (688)                                                                                                    | Last modified: 10/24/2007 12:01:47 PM               | SBAProcessing: 0.33 seconds Version: 2.0                       |

Locate the xml file that you wish to upload. Click on the Browse button, select the file to upload and click the Open button.

| File Upload                                       |                                                                                                    |            |                                                                                  |         | ? ×    |
|---------------------------------------------------|----------------------------------------------------------------------------------------------------|------------|----------------------------------------------------------------------------------|---------|--------|
| Look in:                                          | Local Disk (C:                                                                                                | )          | •                                                                                | 🗕 🖻 💣 🎟 | •      |
| History<br>Desktop<br>My Documents<br>My Computer | Borland<br>CFusionMX<br>Documents and<br>imis<br>Program Files<br>QUARANTINE<br>rafi<br>SITES<br>SITES<br>Sun | l Settings | WINNT<br>WUTemp<br>AUTOEXEC.BAT<br>CONFIG.SYS<br>apmd8377.bin<br>TrackitAudit.id |         |        |
|                                                   | File name:                                                                                                    | Untitled7  | /.xml                                                                            | •       | Open   |
| My Network P                                      | Files of type:                                                                                                | All Files  |                                                                                  | •       | Cancel |

The screen which has the address of the file will appear. Click on the upload button.

| U.S. Swell had near 14 and average<br>SBBAA<br>Face A face of the face of the face | Print Exit                                                                               |                                                |
|----------------------------------------------------------------------------------------------------|------------------------------------------------------------------------------------------|------------------------------------------------|
| Add<br>Counseling (541)<br>Training (888)                                                                                                    | Upload 641 fi                                                                            | le                                             |
| Search / Edit / Print<br>Counseling (541)<br>Training (888)                                                                                                    | If the file size is greater than 8 MB, please Zip the File to upload: [C.Y.Unlitle7, xm] | e XML file and upload the Zip file.<br>Browse. |
| Jpload<br>Counseling (541)<br>Training (388)                                                                                                    | Upload                                                                                   |                                                |
| Upload Status<br>Counseling (541)<br>Training (888)                                                                                                    | Last modified: 10/24/2007;12:01:47 PM - SBA Proce                                        | essing: 0.33 seconds Version: 2.0              |

Once the user clicks on the upload button, a screen will appear that indicates the file successfully uploaded and that email confirmation will be sent once the file has been processed.

Note: Users can expect to receive email confirmation the day after submitting the file.

#### **Checking the Upload Status**

The user can log into EDMIS and view the upload status of the file from the EDMIS menu. The user will be asked to input a date range; this range is for date of upload, not for record dates (as in the screen below).

| EDMIS II                                                    |                                                                                      |
|-------------------------------------------------------------|--------------------------------------------------------------------------------------|
| Add<br>Counseling (541)<br>Training (888)                   | 641 Upload Status                                                                    |
| Search / Edit / Print<br>Counseling (541)<br>Training (588) | Please enter the File Upload begin and end dates. File Upload Start Date:(MN/DD/YYY) |
| Upload<br>Counsaling (641)<br>Training (888)                | File Upload End Date: 04M/DD/YYY)                                                    |
| Upload Status<br>Counseling (541)<br><u>Training (583)</u>  | Last modified: 10/24/2007 12:01:57 PM SBA Processing: 0.072 seconds Version: 2.0     |

The upload status will indicate if the file has been processed or not. If the file has been processed it will give the summary information of number of successfully loaded records and number of failed records. It will also have a link to the error file if there were any errors.

| 641 Upload Status        |         |                         |                       |                     |                       |                 |               |  |
|--------------------------|---------|-------------------------|-----------------------|---------------------|-----------------------|-----------------|---------------|--|
| File Name                | Status  | Upload<br>Date          | Process<br>Start Date | Process<br>End Date | Successful<br>Records | Fail<br>Records | Error<br>File |  |
| WithPartnerClientNum.xml | Pending | 6/13/2008<br>4:25:13 PM |                       |                     |                       |                 |               |  |

Last modified: 10/24/2007 12:01:38 PM SBA Processing: 0.32 seconds Version: 2.0

#### **General Guidelines for Submitting 641 Records**

- 641 clients have different sets of required fields depending upon the Type of Client classification (Face-to-face, Telephone or Email). Refer to Data Requirements. All of the required fields must be completely filled in for the record to be successfully loaded into the database. The XML document must include default values as documented in "Data Requirements Documents" if there is no data collected for the data elements.
- 641 Part 1, 2 and 3 is required to input the first record for a client in the database.
- 641 Part III records may be submitted without their parent Part I & II record(s) provided the Part I & II already exists in EDMIS (i.e. it was previously loaded). This option will help reduce the file size of the XML update files
- The 641 Part I & II are only loaded once into EDMIS for each client with sessions spanning multiple years of service, i.e. do not add the same client each new fiscal

year with a different unique Partner Number, EDMIS reports will reflect annual activity based on the 641 Part III records.

- 641 Part I & II records may be updated to reflect new or revised information. Only Type of Client and Client Registration Date (Client Signature Date) cannot be modified after the end of a fiscal year.
- 641 Part III cannot be modified after the end of a fiscal year.
- 641 Part III, Field 47 History has the following values: New Case, Follow-up, Case Close Out, or One Time
  - For any single client, there should only be one session (Part III) designated as "New Case" over the lifetime of that client
  - Case Close Out session(s) will not increment client counts nor counseling hours in SBA reports
- 641 Part III data will automatically change a client's existing Part 1& 2 data in the EDMIS database. Resource partners could submit revised Part I & II records to revise Part I & II information for clients.
- If a new case session already exists for a client in the database, then 641 Part III of a New Case session has to be supplied along with 641 Part I & II to modify the Client Type before the end of the fiscal year.
- If there is no existing new case session for a client in the database and a new case session is being added then the Counseling Type of this new case session has to match with the existing Client Type in the database.
- If a new case session already exists for a client in the database and this 641 Part III is being modified before the end of the year then Counseling Type of this new case session has to match with the existing Client Type in the database.
- 641 Part I & II, 641 Part III of the new case session have to be supplied to modify the Counseling Type of the new case session before the end of the fiscal year.

In EDMIS, records can be added, edited or deleted by setting the record's 'Active Indicator' to "A" for Active or "I" for Inactive. The "A" designation is used for either inserting new records or editing existing records. The "I" designation will make active records inactive and is similar to a delete action. Deleted records are not actually removed from the SBA database but are no longer available to reports or search actions.

#### **Deleting 641 Records**

- To delete a 641 Part I & II Client, submit the client record and only the following fields are required:
  - 1. Partner Client Number
  - 2. Location Code for the Resources Partner or Office Code for the Field Office
  - 3. Client Active Indicator = "I"

#### Deleting the 641 Part I &II Client record also deletes any associated counseling session for that client. It is a cascading delete.

- To delete a 641 Part III counseling session, submit the session record and only the following fields are required:
  - 1. Partner Client Number
  - 2. Partner Session Number

- 3. Location Code for the Resources Partner or Office Code for the Field Office
- 4. Session Active Indicator = "I"

**Note:** Records cannot be deleted after the end of the Fiscal Year. **The only session (641 Part III) of a client cannot be deleted** 

#### **General Guidelines for Submitting 888 Records**

- 888 has required fields depending upon the Data Requirements. All of the required fields must be completely filled in for the record to be successfully loaded into the database. The XML document must include default values as documented in "Data Requirements Documents" if there is no data collected for the data elements.
- 888 cannot be modified after certification.

#### **Deleting 888 Records**

To delete an 888 record, submit the record and only the following fields are required:

- 1. Partner Training Number
- 2. Location Code for the Resources Partner or Office Code for the Field Office
- 3. Training Active Indicator = "I"

**Note:** Quarterly uploads are due 30 days after the end of the Fiscal Quarter. SBA allows a 5 day grace period to allow for data error corrections. If you can not meet the deadline, you need to immediately contact your program manager for your program. That manger can make the determination whether to allow additional time for an upload.

#### **Email Confirmation Reports**

#### **Email Confirmation Reports for 641**

There are two reports Summary Report and Error Report that will be emailed to the user's email address in the GLS system.

If the size of the Error Report is greater than 500K then it will not be sent as an attachment. The confirmation email will have the name of the error file, a link to the EDMIS website and the following statement:

#### The error file is too big to be sent as an attachment. Please log in EDMIS and click on Upload Status to view the error file.

NOTE: The dates to input in the search fields are UPLOAD dates not record dates.

- The Summary Report has the following details
  - 1. Number of successfully loaded records
  - 2. Number of rejected records.
- The Error Report has all the rejected records with the following details.
  - 1. Record Number
  - 2. Partner Client Number
  - 3. Partner Session Number
  - 4. Location ID / Office Code
  - 5. Explanation of the failure

#### **Email Confirmation Reports for 888**

There are two reports Summary Report and Error Report that will be emailed to the user's email address in the GLS system.

If the size of the Error Report is greater than 500K then it will not be sent as an attachment. The confirmation email will have the name of the error file, a link to the EDMIS website and the following statement:

#### The error file is too big to be sent as an attachment. Please log in EDMIS and click on Upload Status to view the error file.

#### NOTE: The dates to input in the search fields are UPLOAD dates not record dates.

- The Summary Report has the following details
  - 1. Number of successfully loaded records
  - 2. Number of rejected records.
- The Error Report has all the rejected records with the following details.
  - 1. Record Number
  - 2. Partner Training Number
  - 3. Location ID / Office Code
  - 4. Explanation of the failure

#### **Section IV – Entering Additional Impact Data**

Both the Women's Business Center and Small Business Development Center programs require each of the partners to provide some impact data that is separate from the 641. The screen images from each are provided below. Partners should consult the program announcement for specific guidance on providing this information.

#### **Economic Impact Screen for WBC's**

| U.S. Smoll Business Administration<br>SSBBAA<br>Your Small Business Resource<br>EDMIS II | Print Exit                     |
|------------------------------------------------------------------------------------------|--------------------------------|
| Add<br>Counseling (641)                                                                  | Add Economic Impact            |
| Training (888)                                                                           | Bold indicates required fields |
| Search / Edit / Print                                                                    | Location 🔽                     |
| Counseling (641)<br>Training (888)                                                       | Fiscal Year                    |
| Upload<br>Counseling (641)                                                               | Jobs Created                   |
| Training (888)                                                                           | Businesses                     |
| Upload Status                                                                            | Created                        |
| Counseling (641)<br>Training (888)                                                       | Gross Receipts of Assisted     |
| Reports                                                                                  | Increases or                   |
| Management<br>Operational                                                                | decreases in                   |
| Economic Impact<br>Add<br>Search/Edit/Print                                              | Concerns<br>Submit             |

#### **Economic Impact Screen for SBDCs**

| U.S. Small Business Administration<br>SBBA<br>Your Small Business Resource<br>EDMIS II                   | Print Exit                                                                                                    |
|----------------------------------------------------------------------------------------------------|----------------------------------------------------------------------------------------------------|
| Add<br>Counseling (641)<br>Training (888)<br>Search / Edit / Print<br>Counseling (641)<br>Training (888) | Add Economic Impact Bold indicates required fields Location Fiscal Year                                                                                                    |
| Upload<br>Counseling (641)<br>Training (888)<br>Upload Status<br>Counseling (641)<br>Training (888)      | Jobs<br>Created<br>Jobs<br>Retained<br>Sales<br>\$                                                                                                    |
| Reports<br>Management<br>Operational<br>Economic Impact<br>Add<br>Search/Edit/Print                      | Taxes Federal Federal State State St |
|                                                                                                    | SBA<br>Loan<br>Dollars<br>Number<br>of Non<br>SBA<br>Ioans                                                                                                    |
|                                                                                                    | Loan<br>Dollars<br>Equity<br>Capital<br>Submit                                                                                                    |

#### **Section V – Using EDMIS to Locate and Edit Records**

#### Search / Edit / Print 641

This screen allows the user to Search a previously entered 641. Any records that match the criteria selected will be returned.

| U.S. Seed Torses Administration<br>SEBERAT<br>Tour Small Realises Reserve<br>EDMIS II                                                       | Exit                                                             |
|----------------------------------------------------------------------------------------------------|------------------------------------------------------------------|
| Add<br>Counseling (541)<br>Training (583)                                                                                                   | Search Function                                                  |
| Search / Edit / Print<br>Courseling (541)<br>Training (888)                                                                                 | Last Name                                                        |
| Upload<br>Counseling (641)<br>Training (688)<br>Upload Status<br>Counseling (641)<br>Training (688)<br>Reports<br>Management<br>Operational | Counseling Date<br>Begin Date<br>End Date (MM/CD/VYYY)<br>Search |
| Economic Impact<br>Add<br>Search/Edi⊍Print                                                                                                  | SB4 Citerri Number Search                                        |
|                                                                                                    | Partner Oliant Number Search                                     |

Last Name – If the user knows the client's last name this field can be used to search Counseling Date – If the user wants to search by date range search then the begin and end dates of the range are entered here.

**SBA Client Number**– Users may also search using the system assigned SBA Client Number

**Partner Client Number** – Resource partners may search by their internal Client number, if they input that number in the database.

The Search results will show the Parts I and II (highlighted in yellow) and each part 3 with the respective session number. From this search results screen you can update, delete or print the 641 information by clicking on the icons associated with each file.

#### Search Result Records

Your Search returned 1 Client records and 2 Counseling records. Please Click here to perform a new search.

|        | Search Result |       |                              |                      |                       |                  |                          |                              |              |               |
|--------|---------------|-------|------------------------------|----------------------|-----------------------|------------------|--------------------------|------------------------------|--------------|---------------|
| Update | Delete        | Print | Add<br>Counseling<br>Session | SBA Client<br>Number | SBA Session<br>Number | Location<br>Code | Partner Client<br>Number | Partner<br>Session<br>Number | Last<br>Name | First<br>Name |
| 3      | ۵             | e     | Ē                            | 458838               |                       | 475844           | wbc1                     |                              | Lyford       | Chancy        |
| 0      | $\boxtimes$   | ÷     |                              |                      | 1                     |                  |                          |                              | Lyford       | Chancy        |
| 0      | $\boxtimes$   | ÷     |                              |                      | 2                     |                  |                          |                              | Lyford       | Chancy        |

#### Search / Edit / Print 888

| Search Function - 888                    |  |
|------------------------------------------|--|
| Training Title Search                    |  |
| Training Date<br>Begin Date (MM/DD/YYYY) |  |
| End Date (MM/DD/YYYY)                    |  |
|                                          |  |
| SBA Training Number Search               |  |

**Training Title** – User may search by the title of the training

- **Training Date** If the user wants to search by date range search then the begin and end dates of the range are entered here
- SBA Training Number User may search using the system assigned SBA Training Number

#### **Section VI – Accessing Reports**

#### **Management Reports**

SBA has two types of reports that are used both by SBA and by our partners. These reports display quarterly or daily data (depending on your selection). Quarterly reports are static pages that are created after the end of each quarter. They are generally available around the 10<sup>th</sup> of the month following a quarterly upload. Daily reports are updated each night and should contain the most recent data.

The first set of reports is called Management Reports. You may also choose to view these as HTML files or as downloadable Excel files. These reports focus on management impact and demographics.

|                                                             | Print Exit                  |                          |             |
|-------------------------------------------------------------|-----------------------------|--------------------------|-------------|
| EDMIS II                                                    |                             |                          |             |
| Add<br>Counseling (641)<br>Training (888)                   | EDMI                        | SII - Management Reports |             |
| Search / Edit / Print<br>Counseling (641)<br>Training (888) | Report<br>Maiagement impact | Excel Format             | HTML Format |
| pload                                                       | Management Demographic      | ×                        | HTML        |
| Training (888)                                              | Management In-Business      | <b>M</b>                 | HTML        |
| Upload Status<br>Counseling (641)<br>Training (888)         | Management Nascent          | ×1                       | HTML        |
| Reports<br>Management<br>Operational                        |                             |                          |             |

Selecting either the HTML or Excel format will bring up a screen that allows the user to select various search criteria.

| U.S. Small Business Administration<br>SBBA<br>Your Small Business Resource<br>EDMIS II | Print Exit                 |                                        |
|----------------------------------------------------------------------------------------|----------------------------|----------------------------------------|
| Add<br>Counseling (641)                                                                | м                          | anagement Impact Report in html Format |
| Training (888)                                                                         |                            | Data Entered By                        |
| Search / Edit / Print<br>Counseling (641)                                              | Lead Location              |                                        |
| Training (888)                                                                         |                            | Data Entered For/Credited To:          |
| Upload                                                                                 | Regional Office:           | All                                    |
| Counseling (641)<br>Training (888)                                                     | District Office<br>Code:   |                                        |
| Upload Status                                                                          | State:                     | All                                    |
| Training (888)                                                                         | Congressional<br>District: | All                                    |
| Reports<br>Management                                                                  | Summary:                   | Daily                                  |
| Operational                                                                            |                            | Cultura                                |
| Economic Impact<br>Add<br>Search/Edit/Print                                            |                            | Submit                                 |

#### **Operational Reports**

The purpose of the Operational Reports is to verify the data in the xml file upload. Each data field is displayed for every record within the selection parameters. This report is very useful in trying to trouble shoot errors.

| EDMIS II                                                  |                                |                                |             |
|-----------------------------------------------------------|--------------------------------|--------------------------------|-------------|
| ld<br>Counseling (641)<br>Freining (888)                  |                                | EDMIS II - Operational Reports | 1           |
| arch / Edit / Print<br>Counseling (641)<br>Training (688) | Report<br>641 (parts 1 and II) | Excel Format                   | HTML Format |
| ad<br>unseling (541)<br>sining (888)                      | 641 (part III)<br>555          | ¥)<br>¥]                       | HTML        |
| ad Status<br>runseling (641)<br>aining (888)              | <u> </u>                       |                                |             |

Examples of the various report formats are included in Appendix B.

#### **Appendix A – Additional Resources**

Useful Web Links

- <u>https://eweb.sba.gov/gls</u> This is the main page used to access EDMIS. You can request a User ID and request a password from this link as well. If you are having trouble accessing the system, you should contact your point of contact for your program.
- <u>http://www.sba.gov/private/edmis2/private</u>- This site is the repository for EDMIS information including: data requirements, xml schema, client definitions, and other documents relating to EDMIS.
- <u>http://web.sba.gov/list/</u> From the Newsletter page, you can sign up to be on the EDMIS listserv. This Listserv is used by SBA to send out messages regarding EDMIS.
- <u>SBDCEDMIS-II@sba.gov</u> This is an e-mail box set up for all EDMIS questions. When you send an e-mail to your program point of contact regarding EDMIS, please also include a copy to this to ensure that the EDMIS project officer also receives a copy.

**Appendix B – Report Examples** 

|                                                                                                    |                                                               | Man                                                                    | agement                                       | Report                                 |                 |                                                              |            |                                                              |                                                                                             |                                                                                                    |  |
|----------------------------------------------------------------------------------------------------|---------------------------------------------------------------|------------------------------------------------------------------------|-----------------------------------------------|----------------------------------------|-----------------|--------------------------------------------------------------|------------|--------------------------------------------------------------|---------------------------------------------------------------------------------------------|----------------------------------------------------------------------------------------------------|--|
|                                                                                                    |                                                               |                                                                        | Type: Impa                                    | ct                                     |                 |                                                              |            |                                                              |                                                                                             |                                                                                                    |  |
| Snapshot                                                                                                    | 2008 - Quarter 2                                              | 0                                                                      |                                               |                                        |                 |                                                              |            |                                                              |                                                                                             |                                                                                                    |  |
| Report Date                                                                                                    | 05/08/2008 4:                                                 | 00 AM                                                                  |                                               |                                        |                 |                                                              |            |                                                              |                                                                                             |                                                                                                    |  |
| <b>Data Entered By:</b><br>User Type                                                                                                    | AII                                                           |                                                                        |                                               |                                        |                 |                                                              |            |                                                              |                                                                                             |                                                                                                    |  |
| Data Entered For/Credited To:                                                                                                    |                                                               |                                                                        |                                               |                                        |                 |                                                              |            |                                                              |                                                                                             |                                                                                                    |  |
| Regional Office                                                                                                    | AII                                                           |                                                                        |                                               |                                        |                 |                                                              |            |                                                              |                                                                                             |                                                                                                    |  |
| District Office<br>State                                                                                                    | AII<br>AII                                                    |                                                                        |                                               |                                        |                 |                                                              |            |                                                              |                                                                                             |                                                                                                    |  |
| Congressional District                                                                                                    | AII                                                           |                                                                        |                                               |                                        |                 |                                                              |            |                                                              |                                                                                             |                                                                                                    |  |
|                                                                                                    | 2008<br>Q1                                                    | 2007<br>Q1                                                             | 2008<br>Q2                                    | 2007<br>Q2                             | Е<br>2008<br>Q3 | iscal Year<br>2007<br>Q3                                     | 2008<br>Q4 | 2007<br>Q4                                                   | FY<br>To Date                                                                               | Prior<br>FY Total                                                                                               |  |
| Performance Measurements (Outcomes)                                                                                                    |                                                               |                                                                        |                                               |                                        |                 |                                                              |            |                                                              |                                                                                             |                                                                                                    |  |
| Jobs Created/Retained<br>Jobs Created<br>Jobs Retained<br>S Amount of Gross Revenues/Sales<br>S Amount of Revenue Growth<br>Number of New Business Starts<br><b>S Amount of Capital Infusion</b><br>\$ Amount of New SBA Loans<br>S Amount of New SBA Loans | 2709<br>906778199.8<br>182172540<br>371928590<br>3355677069.8 | 2012<br>2012<br>705385154<br>155660092.9<br>295441013.3<br>254284047.3 | 2500<br>753405415<br>145601809<br>280834696 3 | 2242<br>2242<br>162062307.4<br>3490832 | 00000           | 2493<br>24476370.8<br>186513058<br>3865430438<br>301562874.9 | 00000      | 2555<br>885435899<br>252658844.3<br>399730237<br>233046817.8 | 6606<br>9296<br>10209456000<br>-930984000<br>5209<br>1660183615<br>327774349<br>652763286.9 | 10476<br>13416<br>13416<br>10819000<br>695000<br>9302<br>3181776392<br>756894302.5<br>1430653943<br>994271446.8 |  |
|                                                                                                    |                                                               |                                                                        |                                               | 0.001                                  | 5               |                                                              | >          |                                                              |                                                                                             | 0.01                                                                                                    |  |
| Terrormance measurements (Outputs)<br>Total Number of Clients Served                                                                                                    | 439413                                                        | 367529                                                                 | 442170                                        | 385031                                 | •               | 385822                                                       | •          | 283866                                                       | 881583                                                                                      | 1422248                                                                                                    |  |
| Counseling<br>Total Number of Clients Counseled                                                                                                    | 122255                                                        | 130644                                                                 | 106716                                        | 119409                                 | 0               | 105500                                                       | 0          | 87938                                                        | 228971                                                                                      | 443491                                                                                                    |  |
| Total Number of Extended Engagement Clients Counseled<br>Total Number of Long Term Clients Counseled<br>Total Hours of Clients Counseled                                                                                                    | 26826<br>15787<br>379186.82                                   | 21104<br>15459<br>401545.06                                            | 14864<br>17579<br>398803.09                   | 13135<br>17968<br>419364.04            | 000             | 12579<br>17660<br>436899.39                                  | 000        | 11453<br>16274<br>375210.11                                  | 41690<br>33366<br>777989.91                                                                 | 58271<br>67361<br>1633018.6                                                                                     |  |
| Average Hours per Client Counseled<br>Average Hours per Session                                                                                                    | 3.09<br>1.74                                                  | 3.07<br>1.78                                                           | 2.94<br>1.65                                  | 2.83<br>1.67                           |                 | 3.02<br>1.75                                                 |            | 2.9<br>1.66                                                  |                                                                                             |                                                                                                    |  |
| Training<br>Total Number of Training Attendees<br>Total Number of Training Hours                                                                                                    | 317158<br>56197.7                                             | 236885<br>53568.1                                                      | 335454<br>56105.3                             | 265622<br>54508.33                     | 0 0             | 280322<br>55760                                              | 00         | 195928<br>46307.2                                            | 652612<br>112303                                                                            | 978757<br>210143.63                                                                                             |  |
| Total Number of (Training Hours * Total number trained)<br>Total Number of Training Sessions                                                                                                    | 2480367<br>29682                                              | 2664605.2<br>20677                                                     | 1201805.2<br>30294                            | 1204184.88<br>22108                    | 0 0             | 1875418<br>30505                                             | 0 0        | 950458.4<br>22510                                            | 3682172.2<br>59976                                                                          | 6694666.48<br>95800                                                                                             |  |
| Portfolio Snapshot                                                                                                    |                                                               |                                                                        |                                               |                                        |                 |                                                              |            |                                                              |                                                                                             |                                                                                                    |  |
| Total Number of Nascent Entrepreneurs<br>Total Number of In-Business Clients                                                                                                    | 76060<br>46195                                                | 83894<br>46749                                                         | 71611<br>35105                                | 82019<br>37390                         | 000             | 74531<br>30969                                               | 000        | 60872<br>27066                                               | 147671<br>81300<br>07000                                                                    | 301316<br>142174<br>52524                                                                                       |  |
| roral number of business start-ups Cilents<br>Total Number of Online Counseling Clients                                                                                                    | 12039                                                         | 21919                                                                  | 18986                                         | 13930<br>24531                         | 0 0             | 22129                                                        | 0 0        | 13224                                                        | 33490                                                                                       | 81803                                                                                                    |  |

\_

|                                                                                                    |                                     | Mana           | gement Re      | sport          |                     |                             |           |                 |                  |                   |  |
|----------------------------------------------------------------------------------------------------|-------------------------------------|----------------|----------------|----------------|---------------------|-----------------------------|-----------|-----------------|------------------|-------------------|--|
|                                                                                                    |                                     | Typ            | e: Demograph   | ji             |                     |                             |           |                 |                  | l                 |  |
| Snapshot<br>Report Date                                                                                                  | 2008 - Quarter 2<br>05/08/2008 4:00 | AM             |                |                |                     |                             |           |                 |                  |                   |  |
| Data Entered By:<br>User Type                                                                                            | AII                                 |                |                |                |                     |                             |           |                 |                  |                   |  |
| Data Entered For/Credited To:                                                                                            |                                     |                |                |                |                     |                             |           |                 |                  |                   |  |
| Regional Office                                                                                                    | All                                 |                |                |                |                     |                             |           |                 |                  |                   |  |
| District Office<br>State                                                                                                 | AII<br>AII                          |                |                |                |                     |                             |           |                 |                  |                   |  |
| Congressional District                                                                                                   | AII                                 |                |                |                |                     |                             |           |                 |                  |                   |  |
|                                                                                                    | 2008<br>Q1                          | 2007<br>Q1     | 2008<br>Q2     | 2007 24<br>Q2  | Fiscal<br>008<br>Q3 | <b>Year</b><br>2007 2<br>Q3 | 008<br>Q4 | 2007<br>Q4      | FΥ<br>Το Date    | Prior<br>FY Total |  |
| Breakdowns                                                                                                    |                                     |                |                |                |                     |                             |           |                 |                  |                   |  |
| Gender                                                                                                    |                                     |                |                |                |                     |                             |           |                 |                  |                   |  |
| Women Counseled                                                                                                    | 50883                               | 5023           | 40871          | 44904          | 0 0                 | 39896                       | 0 0       | 36388           | 91754<br>020001  | 171411            |  |
| women Irtained<br>Women Counseled and Trained                                                                            | 134995                              | 152036         | 179501         | 112303         | 0 0                 | 112284<br>152180            | 0 0       | 81259<br>117647 | 213025           | 407039<br>579070  |  |
| Male Counseled<br>Race                                                                                                   | 53830                               | 55357          | 44137          | 48160          | 0                   | 41174                       | 0         | 36082           | 97967            | 180773            |  |
| Asians Counseled                                                                                                    | 4296                                | 4439           | 3441           | 3737           | 0                   | 3567                        | 0         | 3109            | 7737             | 14852             |  |
| Asians Trained<br>Asians Counseled and Trained                                                                           | 13897<br>18193                      | 7526<br>11965  | 11610<br>15051 | 9262<br>12999  | 0 0                 | 9187<br>12754               | 0 0       | 8049<br>11158   | 25507<br>33244   | 34024<br>48876    |  |
| Blacks or African Americans Counseled                                                                                    | 19645                               | 19923          | 17240          | 17697          | 0                   | 16846                       | 0         | 15143           | 36885            | 69609             |  |
| Blacks or African Americans Trained<br>Blacks or African Americans Counseled and Trained                                 | 51008<br>70653                      | 32232<br>52155 | 58588<br>75828 | 60230<br>77927 | 0 0                 | 35476<br>52322              | 0 0       | 27898<br>43041  | 109596<br>146481 | 155836<br>225445  |  |
| Native American or Alaska Native Counseled                                                                               | 1720                                | 1600           | 1562           | 1585           | 0                   | 1304                        | 0         | 1134            | 3282             | 5623              |  |
| Native American or Alaska Native Trained<br>Native American or Alaska Native Counseled and Trained                       | 4453<br>6173                        | 2576<br>4176   | 5102<br>6664   | 2514<br>4099   | 0 0                 | 3488<br>4792                | 0 0       | 2117<br>3251    | 9555<br>12837    | 10695<br>16318    |  |
|                                                                                                    |                                     |                | 1000           |                | þ                   | 1011                        | þ         | 1070            | 1004             |                   |  |
| Native Hawaiians or other Pacific Islanders Counseled                                                                    | 937                                 | 866            | 913            | 945            | 0                   | 802                         | 0         | 737             | 1850             | 3482              |  |
| Native Hawaiians or other Pacific Islanders Trained<br>Native Hawaiians or other Pacific Islanders Counseled and Trained | 2297<br>3234                        | 1230<br>2228   | 2388<br>3301   | 1680<br>2625   | 0 0                 | 2145<br>2947                | 0 0       | 1616<br>2353    | 4685<br>6535     | 66/1<br>10153     |  |
| Whites Counseled                                                                                                    | 71844                               | 73123          | 56379          | 62577          | 0                   | 52549                       | 0         | 47329           | 128223           | 235578            |  |
| Whites Trained                                                                                                    | 137288                              | 95810          | 147090         | 113304         | 0                   | 117099                      | 0         | 81222           | 284378           | 407435            |  |
| Whites Counseled and Trained                                                                                             | 209132                              | 168933         | 203469         | 175881         | 0                   | 169648                      | 0         | 128551          | 412601           | 643013            |  |

**Management Report** 

| 0        |
|----------|
|          |
| ~        |
|          |
| <b>Q</b> |
| ra       |
| 5        |
| 0        |
| Ξ        |
| e        |
|          |
| ö        |
| ă        |
| ~        |
|          |

| Snapshot<br>Report Date                                                                             | 2008 - Quarter 2<br>05/08/2008 4:00 / | W                |                  |                  |     |                  |     |                  |                  |                   |  |
|----------------------------------------------------------------------------------------------------|---------------------------------------|------------------|------------------|------------------|-----|------------------|-----|------------------|------------------|-------------------|--|
| "no response" race category                                                                         | 24613                                 | 31426            | 27987            | 33747            | 0   | 31283            | 0   | 21267            | 52600            | 117723            |  |
| Hispanic Origin Counseled<br>Hispanic Origin Trained                                                | 10887<br>31116                        | 12002<br>21244   | 9330<br>33114    | 10720<br>26755   | 000 | 9179<br>28645    | 000 | 7929<br>21944    | 20217<br>64230   | 39830<br>98588    |  |
| Hispanic Origin Counseled and Trained                                                               | 42003                                 | 33246            | 42444            | 37475            | 0   | 37824            | 0   | 29873            | 84447            | 138418            |  |
| Ethnicity Clients "no response"<br>Minorities Trained                                               | 33306<br>64889                        | 40125<br>64272   | 35598<br>72811   | 43213<br>81587   | 0 0 | 38866<br>80035   | 0 0 | 28130<br>60273   | 68904<br>137700  | 150334<br>286167  |  |
| Disability                                                                                          |                                       |                  |                  |                  |     |                  |     |                  |                  |                   |  |
| Persons without a disability Counseled and Trained<br>Persons with disability Counseled and Trained | 407293<br>14189                       | 335918<br>8501   | 407943<br>13258  | 352445<br>7709   | 00  | 354064<br>8322   | 0 0 | 261670<br>6618   | 815236<br>27447  | 1304097<br>31150  |  |
| Veteran Status                                                                                      |                                       |                  |                  |                  |     |                  |     |                  |                  |                   |  |
| Veterans Counseled                                                                                  | 9156                                  | 9632             | 7202             | 8075             | 0   | 6907             | 0   | 6172             | 16358            | 30786             |  |
| Veterans Trained                                                                                    | 27057                                 | 15424            | 25125            | 17206            | 0   | 19618            | 0   | 15285            | 52182            | 67533             |  |
| Veterans Counseled and Trained                                                                      | 36213                                 | 25056            | 32327            | 25281            | 0   | 26525            | 0   | 21457            | 68540            | 98319             |  |
| Service-Disabled Veterans Counseled                                                                 | 1270                                  | 1138             | 949              | 1057             | 0   | 908              | 0   | 859              | 2219             | 3962              |  |
| Service-Disabled Veterans Trained                                                                   | 4715                                  | 1738             | 4821             | 1727             | 0   | 2879             | 0   | 1794             | 9536             | 8138              |  |
| Service-Disabled Veterans Counseled and Trained                                                     | 5985                                  | 2876             | 5770             | 2784             | 0   | 3787             | 0   | 2653             | 11755            | 12100             |  |
| Service Status                                                                                      |                                       |                  |                  |                  |     |                  |     |                  |                  |                   |  |
| Members of Reserve or National Guard Counseled                                                      | 908                                   | 1341             | 767              | 1391             | 0   | 1102             | 0   | 1033             | 1675             | 4867              |  |
| Members of Reserve or National Guard Trained                                                        | 3098                                  | 871              | 2736             | 565              | 0   | 1629             | 0   | 1150             | 5834             | 4215              |  |
| Members of Reserve or National Guard Counseled and Trained                                          | 4006                                  | 2212             | 3503             | 1956             | 0 0 | 2731             | 0 0 | 2183             | 7509             | 9082              |  |
| I otal Number of Clients on Active Duty Counseled                                                   | 674                                   | 400              | 338              | 407              | þ   | 544              | Þ   | 787              | 103              | 1438              |  |
| Aggregates                                                                                          |                                       |                  |                  |                  |     |                  |     |                  |                  |                   |  |
| Total Number of Clients Counseled                                                                   | 122255                                | 130644           | 106716           | 119409           | 0   | 105500           | 0   | 87938            | 228971           | 443491            |  |
| Total Number of Clients Trained<br>Clients Counseled & Trained                                      | 317158<br>439413                      | 236885<br>367529 | 335454<br>442170 | 265622<br>385031 | 0 0 | 280322<br>385822 | 0 0 | 195928<br>283866 | 652612<br>881583 | 978757<br>1422248 |  |
|                                                                                                    |                                       |                  |                  |                  |     |                  |     |                  |                  |                   |  |

# Operational Report - 641 (parts I & II)

| XXXXXX         | -xxxxxxx                | Small Busi                  | ness Deve<br>Total I | elopment<br>Records : | Center<br>7             |           |                                                       |                                                       |                     |                               |                              |
|----------------|-------------------------|-----------------------------|----------------------|-----------------------|-------------------------|-----------|-------------------------------------------------------|-------------------------------------------------------|---------------------|-------------------------------|------------------------------|
| Location<br>Id | SBA<br>Client<br>Number | Partner<br>Client<br>Number | Type of<br>Client    | Country<br>Code       | Zip /<br>Postal<br>Code | Agreement | Preferred date<br>& time for<br>appointment -<br>Date | Preferred date<br>& time for<br>appointment -<br>Time | Client<br>Signature | Client<br>Signature<br>- Date | Race                         |
|                |                         |                             | Face-to-             |                       |                         |           |                                                       |                                                       |                     |                               |                              |
| XXXXXX         | XXXXXXX                 | XXXXXXXX                    | face                 | NS                    | 23669                   | Yes       |                                                       |                                                       | Yes                 | 3/1/2008                      | White                        |
| XXXXXX         | X00000X                 | XXXXXXXXX                   | Face-to-<br>face     | NS                    | 22942                   | Yes       |                                                       |                                                       | Yes                 | 3/3/2008                      | Black or African<br>American |
| XXXXXX         | XXXXXXX                 | X000000X                    | Face-to-<br>face     | NS                    | 23420                   | Yes       |                                                       |                                                       | Yes                 | 3/3/2008                      | Black or African<br>American |
| XXXXXX         | XXXXXXX                 | XXXXXXXX                    | Face-to-<br>face     | SU                    | 23451                   | Yes       |                                                       |                                                       | Yes                 | 3/3/2008                      | White                        |
| XXXXXX         | X00000X                 | X000000X                    | Face-to-<br>face     | SU                    | 22801                   | Yes       |                                                       |                                                       | Yes                 | 3/3/2008                      | White                        |
| XXXXXX         | XXXXXXX                 | XXXXXXXX                    | Face-to-<br>face     | SU                    | 24504                   | Yes       |                                                       |                                                       | Yes                 | 3/3/2008                      | White                        |
| XXXXXX         | XXXXXXX                 | XXXXXXXX                    | Face-to-<br>face     | SU                    | 24592                   | Yes       |                                                       |                                                       | Yes                 | 3/3/2008                      | Black or African<br>American |

| Ethnicity    | Gender | Person<br>with<br>disability? | Veteran<br>Status | Military<br>Status | What<br>inspired you<br>to contact<br>us? | Currently in<br>Business? | Name of<br>Company | Type of<br>Business | Business<br>Ownershi<br>p - % Male | Business<br>Ownership -<br>% Female | Month & Year<br>Business<br>Started? |
|--------------|--------|-------------------------------|-------------------|--------------------|-------------------------------------------|---------------------------|--------------------|---------------------|------------------------------------|-------------------------------------|--------------------------------------|
| Not Hispanic |        |                               | Non-              | Unknown/           | Unknown/Not                               |                           |                    | Retail              |                                    |                                     |                                      |
| or Latino    | Male   | No                            | Veteran           | Not Stated         | Stated                                    | Yes                       |                    | Trade               | 100                                | 0                                   | Feb-07                               |
| Not Hispanic |        |                               | Non-              | Unknown/           |                                           |                           |                    |                     |                                    |                                     |                                      |
| or Latino    | Female | No                            | Veteran           | Not Stated         | SBA                                       | No                        |                    |                     |                                    |                                     |                                      |
| Not Hispanic |        |                               | Non-              | Unknown/           | Unknown/Not                               |                           |                    |                     |                                    |                                     |                                      |
| or Latino    | Male   | No                            | Veteran           | Not Stated         | Stated                                    | No                        |                    |                     |                                    |                                     |                                      |
| Not Hispanic |        |                               | Non-              | Unknown/           | Word of                                   |                           |                    |                     |                                    |                                     |                                      |
| or Latino    | Female | No                            | Veteran           | Not Stated         | Mouth                                     | No                        |                    |                     |                                    |                                     |                                      |
| Not Hispanic |        |                               | Non-              | Unknown/           | Unknown/Not                               |                           |                    |                     |                                    |                                     |                                      |
| or Latino    | Female | No                            | Veteran           | Not Stated         | Stated                                    | No                        |                    |                     |                                    |                                     |                                      |
| Not Hispanic |        |                               | Non-              | Unknown/           |                                           |                           |                    |                     |                                    |                                     |                                      |
| or Latino    | Male   | No                            | Veteran           | Not Stated         | Bank                                      | No                        |                    |                     |                                    |                                     |                                      |
| Not Hispanic |        |                               | Non-              | Unknown/           | Unknown/Not                               |                           |                    |                     |                                    |                                     |                                      |
| or Latino    | Male   | No                            | Veteran           | Not Stated         | Stated                                    | No                        |                    |                     |                                    |                                     | ı                                    |
|              |        |                               |                   |                    |                                           |                           |                    |                     |                                    |                                     |                                      |

# Operational Report - 641 (parts I & II) continued

Operational Report - 641 (parts I & II) continued

| Street<br>Address/P City State<br>O Box |      |            |       |          |            |          |       |          |            |          |            |          |            |          |      |  |
|-----------------------------------------|------|------------|-------|----------|------------|----------|-------|----------|------------|----------|------------|----------|------------|----------|------|--|
| e<br>Fax                                |      |            |       |          |            |          |       |          |            |          |            |          |            |          |      |  |
| elephon<br>econdai                      |      |            |       |          |            |          |       |          |            |          |            |          |            |          |      |  |
| T<br>Telephone -<br>- Primary S<br>y    |      |            |       |          |            |          |       |          |            |          |            |          |            |          |      |  |
| Email                                   |      |            |       |          |            |          |       |          |            |          |            |          |            |          |      |  |
| Client<br>Name                          |      |            | XXXXX |          | XXXXX      |          | XXXXX |          | XXXXX      |          | XXXXX      |          | XXXXX      |          | XXXX |  |
| Specific<br>Assistance<br>Requested     |      |            |       |          |            |          |       |          |            |          |            |          |            |          |      |  |
| Nature of the<br>Counseling<br>Seeking? |      | Business   | Plan  | Start-up | Assistance | Business | Plan  | Start-up | Assistance | Start-up | Assistance | Start-up | Assistance | Business | Plan |  |
| Legal<br>Entity of<br>Business          | Sole | Proprietor | ship  |          |            |          |       |          |            |          |            |          |            |          |      |  |
| res/ Losses                             |      |            | 0     |          | 0          |          | 0     |          | 0          |          | 0          |          | 0          |          | 0    |  |
| Gross<br>Revenu<br>Sales                |      |            | 0     |          | 0          |          | 0     |          | 0          |          | 0          |          | 0          |          | 0    |  |
| Total No. of Employees                  |      |            | 0     |          |            |          |       |          |            |          |            |          |            |          |      |  |
| Home<br>Based<br>Busin                  |      |            |       |          |            |          |       |          |            |          |            |          |            |          |      |  |
| Conduct<br>Business<br>Online?          |      |            | Yes   |          |            |          |       |          |            |          |            |          |            |          |      |  |